## PDF2019

地理学概論 2019/11/12 氏名(

## ) PDF2019

## 宿題

山田周二

○課題:GoogleEarthPro でニュージーランド南島の氷河を調べる.

○手順:

- ①PC でブラウザ(Google Chrome 以外)から「地理学概論のページ」を開いて、「使用する資料」の 11/12 の 宿題の青色のボタン「ニュージーランド」をクリックする.
- ②そうすると、画面下部に、「開く」、「保存」等を問う画面が表示されるので、「開く」をクリックする. その 画面が表示されずに、自動で保存されてしまった場合は、保存されたファイルを開く.
- ③そうして開いた GoogleEarthPro では. ニュージーランド南島が表示されるので,授業時と同様にして,ニュ ージーランド南島で氷河を探して,雪と氷との境界線を見つけて,その緯度と標高の値を読み取り,下の表 に記入する.
- ④雪と氷との境界線の標高は、アルプス山脈とニュージーランド南島とでは、どちらが標高が高いか?を表か ら読み取って、下に記入する.

⑤雪と氷との境界線の標高は、どうしてその地域の方が標高が高いのか?その理由を考えて、下に記述する.

| 地域             | 事象       | 標高 (m) | 緯度 |
|----------------|----------|--------|----|
| ニュージーランド<br>南島 | 雪と氷との境界線 |        |    |
| アルプス山脈         | 雪と氷との境界線 |        |    |

・雪と氷との境界線の標高は、アルプス山脈とニュージーランド南島とでは、どちらが標高が高いか?

・雪と氷との境界線の標高は、どうしてその地域の方が標高が高いのか?